## Nastavenie SPF záznamov

Last updated 26 septembra, 2024

SPF záznam (Sender Policy Framework) obsahuje IP adresy SMTP serverov, ktoré budú z vašej domény odosielať e-maily.

Ich správnym nastavením znížite pravdepodobnosť, že vaše e-maily skončia v spame.

## Ako SPF záznamy v Mail Klerk správne nastaviť?

Pri nastavovaní záznamov SPF pre Mail Klerk záleží na tom, či chcete používať servery SMTP od Webglobe alebo používať na rozosielanie e-mailov iné servery.

### Už máte iné SPF záznamy

Ak chcete na odosielanie e-mailov prostredníctvom domény používať aj iné servery, musíte nastaviť SPF takto:

V DNS pri svojej domény kliknite na **Upraviť TXT záznam** s obsahom už uloženého SPF a jeho obsah doplňte o nasledujúci reťazec:

### ,,include:smtpx.stable.cz ~all"

Napríklad ak váš záznam vyzeral takto:

### "v=spf1 ip4:82.86.110.15 include:spf.protection.outlook.com"

Tak po novom bude vyzerať takto:

## ,,v=spf1 ip4:82.86.110.15 include:spf.protection.outlook.com include:smtpx.stable.cz ~all"

(príkaz-all alebo ~all musí byť v SPF vždy len jeden a to na konci záznamu)

### Nemáte žiadny SPF záznam

Ak ešte nemáte nastavené žiadne SPF záznamy v DNS svojej domény, bude potrebné

pridať nový TXT záznam formátu SPF do DNS pri Vašej doméne.

# SPF sa musí nastaviť ako **DNS TXT záznam pri doméne, z ktorej budete chciet, aby** e-maily odchádzali.

Ak:

### Nerozosielate z iných poštových serverov

V takomto prípade si môžete nastaviť SPF len pre naše servery (viď návod nižšie).

### Rozosielate z iných poštových serverov

Pridaním SPF len pre naše servery by ste znehodnotili rozosielanie z iných serverov.

Preto je potrebné overiť si u poskytovateľov svojich e-mailových služieb, aké SPF si máte pridať pre ich servery. Potom postupujte podľa nižšie uvedených pokynov.

### Neviete, či máte SPF záznam

Ak neviete alebo si nie ste istí, či máte SPF záznam pri svojej doméne v DNS, tak pre vás máme online aplikáciu, ktorá vám to pomôže zistiť:

- Prejdite na <u>https://dnska.cz/</u> a zadajte názov svojej domény
- Hneď ako vám aplikácia vypíše výsledok, stačí stlačiť klávesy CTRL+F a zadať do vyhľadávania výraz: spf
- Ak vám prehliadač vyhľadá výraz spf vo vašich DNS záznamoch, znamená to, že už nejaké SPF záznamy nastavené máte a môžete pokračovať podľa kroku číslo 1 v návode nižšie.
- Pokiaľ sa žiadna zhoda nenašla a v TXT záznamoch nie je žiadny SPF záznam, pokračujte podľa kroku číslo 2 v návode nižšie.

### Návod, ako nastaviť SPF pre servery Webglobe

- 1. Vstúpte do administrácie svojej domény.
- 2. Vstúpte do nastavení DNS záznamov.
- 3. Pridajte nový DNS záznam.

- 4. Typ záznamu nastavte ako TXT, názov nevypĺňajte, obsah záznamu je: "v=spf1 include:smtpx.stable.cz ~all".
- 5. Uložte nový TXT záznam a máte vybavené.

# Kód vložte u správcu vašej domény do DNS záznamov ako TXT záznam sami alebo o to poproste podporu registrátora.

Prečítajte si tiež, ako nastaviť:

- DKIM záznamy
- DMARC záznamy